# INSTRUCTION M3G230/M4G950

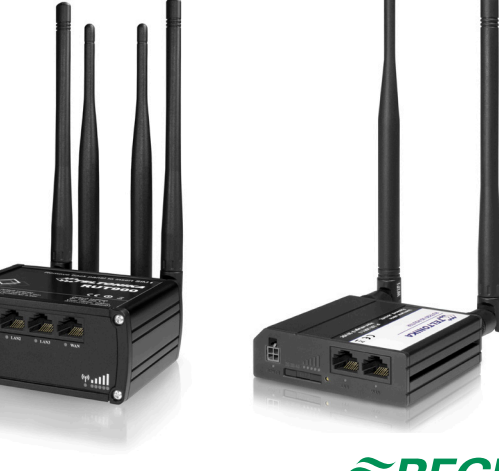

# *≈REGIN*

12674C DCT 17

Read this instruction before installation and wiring of the product

M3G230 and M4G950 are routers used between TCP/IP connected controllers and a wireless, mobile 3G/GPRS network.

# **Quick Start**

## Installation

1

Place the router in a clear and open space, since walls, doors and other obstacles can reduce the signal strength.

1. For M3G230: Install the SIM-card in the SIM-card holder. For M4G950: Remove the back panel of the router and install one or two SIM-cards (see figure 1 below).

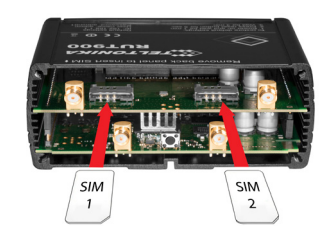

Figure 1. Installation of SIM-cards in M4G950

end into a power outlet. 8 9 4 5 10 3 +曲 36 0000 <u>اااس</u> 1 2 12 3 M4G950 M3G230

2. Attach the mobile (3G or 4G) and WiFi antennas on the back.

3. Connect the power adapter to the front of the device. Connect the other

| 1     | Power             |
|-------|-------------------|
| 2     | Connection status |
| 3     | Signal strength   |
| 4,5,6 | LAN ports         |
| 7     | WAN port          |
| 8,9   | WiFi antennas     |
| 10,11 | 3G or 4G antennas |
| 12    | SIM-card holder   |

## LED indications

## M4G950

| Function      | Indication                           |
|---------------|--------------------------------------|
| Start up      | Flashing green, yellow and red light |
| Ready         | Yellow steady light                  |
| Communication | Blinking yellow light                |

| М | 3G230                                |                                       |
|---|--------------------------------------|---------------------------------------|
|   | Function                             | Indication                            |
|   | Start up                             | Signal strength status LEDs turned on |
|   | Error                                | 2G/3G LEDs blinking every 1 second    |
|   | SIM holder not<br>inserted correctly | Blinking from 2G to 3G repeatedly     |
| Γ | Connected 2G/3G with data session    | 2G/3G LED turned on                   |
|   | Data is being<br>transferred         | 2G/3G LED blinking rapidly            |

## Configuration

When the router is installed, it needs to be configurated for a mobile network.

## Connection

1. Connect wirelessly to the unit (SSID: Teltonika\_Router) or use an ethernet cable from one of the LAN ethernet ports.

2. Make sure that dynamic IP-address is activated on the computer (see "Network settings")

## Log in

To continue with the configuration, you need to log in to the router.

1. Open a web browser and write the router's IP-address (192.168.1.1) in the address field.

2. Use the *Username*: **admin** and *Password*: **admin01** to log in. The log in information is also printed on the router, and can be changed at will.

## SIM cards

For the mobile network to work, the SIM cards need to be configured.

1. Go to Network -> Mobile -> General

2. Change the APN (Access Point Name). The APN is supplied by the mobile data operator.

3. Select a PIN code if you use a protected SIM card. The PIN is the same as on the SIM card.

4. Go to *Status -> Overview* and verify that the fields under *Mobile* are filled in

## WiFi

The recommendation is to not use the WiFi function during operation, or use a secure password to limit data usage on the network.

WiFi is configured in the WiFi settings:

1. Go to Network -> Wireless

2. Disable/Enable the wireless network under Wireless Access Point.

M3G230/M4G950

## **Reset button**

The router resets to its factory settings when the *reset* button on the back side is pressed for at least 5 seconds. The router should be powered during the button pressing.

## **Network settings**

#### Dynamic IP-address and wireless network

 Locate the network settings on the computer (e.g.*Control Panel -> Network and Internet -> Network connections*)
Choose the wireless network and make sure that "*Internet protocol version 4 (TCP/IPv4)*" is selected (*Figure 2*)
Check that the dynamic IP-address is configured.

| @                                         |             |            |   |
|-------------------------------------------|-------------|------------|---|
| Wi-Fi Properties                          |             |            | × |
| Networking Sharing                        |             |            |   |
| _                                         |             |            |   |
| Connect using:                            |             |            | . |
| Intel(R) Dual Band Wireless-AC 826        | D           |            |   |
|                                           | C           | Configure  | 1 |
| This connection uses the following items: |             |            |   |
| Client for Microsoft Networks             |             | ^          |   |
| 🗹 🟆 File and Printer Sharing for Micros   | oft Network | ks         |   |
| QoS Packet Scheduler                      |             |            |   |
| Internet Protocol Version 6 (TCP/         | IPv6)       |            |   |
| Internet Protocol Version 4 (TCP/         | IPv4)       |            |   |
| ✓ Link-Layer Topology Discovery M         | apper I/O   | Driver     |   |
| Incrosoft Network Adapter Multip          | lexor Proto | col V      |   |
|                                           |             |            |   |
| Install Uninstall                         | P           | roperties  |   |
| Description                               |             |            |   |
| Transmission Control Protocol/Internet F  | rotocol. Th | ne default |   |
| wide area network protocol that provide   | s communie  | cation     |   |
| across diverse interconnected networks    |             |            |   |
|                                           |             |            |   |
|                                           |             |            |   |
|                                           | OK          | Cancel     |   |
|                                           |             |            |   |

Figure 2

## Connect to the wireless network

1. Right click on the wireless network.

2. Select the network Teltonika and connect.

## **Product information**

M3G230 and M4G950 are routers used between TCP/IP connected controllers and a wireless, mobile network.

The routers have a built in DHCP function and can handle multiple external units.

The router can be used as a WiFi hotspot. It is, however, recommended to turn off the WiFi, or protect the network with a

secure password in order to limit data usage.

M3G230 and M4G950 both have built in dynamic DNS which makes the router easy to find over the internet. The Port Forward software makes it easy to find and connect to the different units in the application. The router is not locked to any network provider. It is recommended to choose a network provider where you can get SIM cards with a fixed rate or sufficient data traffic since data usage can vary between applications.

IEEE 802.11 b/g/n WiFi standard

9-30 VDC. Wall adapter included.

Open VPN, IPsec, GRE, L2TP, PPTP Dynamic DNS, and DHCP server

RJ45 (1 LAN,1 WAN), WiFi

3G/GSM/GPRS/EDGE

74 mm x 83 mm x 25 mm

RJ45 (3 LAN,1 WAN), WiFi

80 mm x 106 mm x 46 mm

4G (LTE)/3G/GSM/GPRS/EDGE

Open VPN, IPsec, GRE, L2TP, PPTP Dvnamic DNS, and DHCP server

TCP/IP

1

2

250 g

< 7 W

125 g

< 5 W

-40...+75°C

## **Technical data**

Communication WiFi Power supply Operation temperature

## M3G230

Connections Mobile network Software SIM card Dimensions (H x B x D) Weight Power consumption

## M4G950

Connections Mobile network Software SIM cards Dimensions (H x B x D)

Weight Power consumption

# CE

## Efficient use of the radio frequency spectrum

This product conforms to the requirements of the efficient use of the radio frequency spectrum Article 3.2 of 1999/5/EG through product standards EN 301 511 v9.0.2, EN 301 908-1 v6.2.1, EN 301 908-2 v6.2.1, EN 301908-13 v6.2.1, EN 300 440-1 v1.6.1, EN 300 440-2 v1.4.1, and EN 300 328 v1.8.1

**RF & Human Exposure** EN 50383:2010, EN 50385:2002, and EN 62311:2008

## Low Voltage (LVD) Directive

This product conforms to the requirements of the European Low Voltage Directive (LVD) 2014/35/EU through product standards LST EN 60950-1:2006, LST EN 60950-1:2006/A11:2009, LST EN 60950-1:2006/A1:2010, LST EN 60950-1:2006/A12:2011 and LST EN 60950-1:2006/A2:2013

## Electro Magnetic Compatibility (EMC) Directive

This product conforms to the requirements of the EMC Directive 2014/30/EU through product standards EN 301 489-1 v1.9.2, EN 301 489-1 v1.4.1, EN 301 489-1 v1.3.1, EN 301 489-1 v2.2.1, and EN 301 489-1 v1.5.1

## **RoHS Directive**

This product conforms to the directive 2011/65/EU through EN 50581:2012

## **Product documentation**

| Dokument             | Тур                              |
|----------------------|----------------------------------|
| Manual M3G230        | Manual with complete information |
| Product sheet M3G230 | Short product information        |
| Manual M4G950        | Manual with complete information |
| Product sheet M4G950 | Short product information        |

The product information can be downloaded from www.regincontrols.com

## Contact

AB Regin, Box 116, 428 22 Kållered, Sweden Tel: +46 31 720 02 00, Fax: +46 31 720 02 50 www.regincontrols.com, info@regin.se

## INSTRUKTION M3G230/M4G950

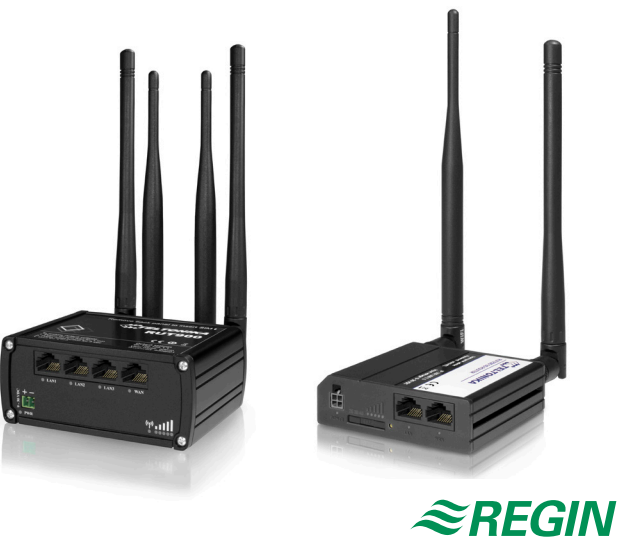

i

SV

Läs denna instruktion innan produkten monteras och ansluts

M3G230 och M4G950 är routrar som används mellan TCP/IP-anslutna regulatorer och ett trådlöst, mobilt nätverk.

## Snabbstart

#### Installation

Routern ska placeras på en öppen plats så att signalstyrkan inte påverkas negativt av hinder som t.ex. väggar och dörrar.

1. För M3G230: Installera SIM-kortet i SIM-kortshållaren. För M4G950: Skruva av baksidan på routern och installera ett eller två SIM-kort.

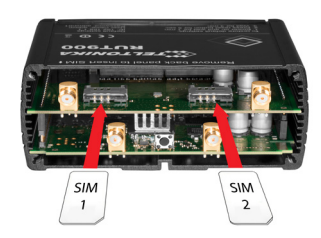

 Anslut mobil (3G eller 4G)- och WiFi-antennerna på baksidan.
Anslut nätsladden till uttaget på framsidan av routern. Anslut nätadaptern till strömkällan.

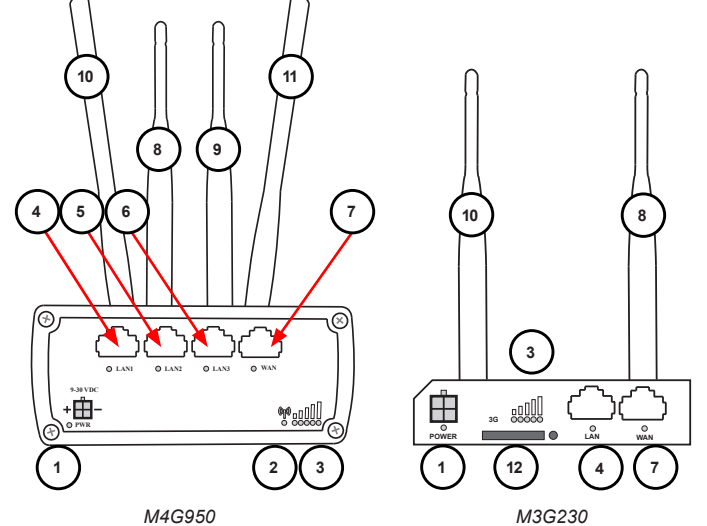

| Strömförsörjning     |
|----------------------|
| Anslutnings-status   |
| Signalstyrka         |
| LAN-portar           |
| WAN-port             |
| WiFi-antenner        |
| 3G eller 4G-antenner |
| SIM-kortshållare     |
|                      |

## LED-indikeringar

#### M4G950

12674C OCT 17

| Funktion      | Indikering                          |
|---------------|-------------------------------------|
| Uppstart      | Blinkande grönt, gult och rött ljus |
| Klar          | Gult fast ljus                      |
| Kommunikation | Blinkande gul lampa                 |
|               |                                     |

| M3G230                              |                                              |  |
|-------------------------------------|----------------------------------------------|--|
| Funktion                            | Indikering                                   |  |
| Uppstart                            | Lampan för signalstyrka tänd                 |  |
| Fel                                 | 2G/3G lamporna blinkar en gång<br>per sekund |  |
| SIM-hållaren inte<br>korrekt isatt  | Blinkar mellan 2G- och 3G- lam-<br>pan       |  |
| Uppkopplad 2G/3G med dataöverföring | 2G/3G lamporna tända                         |  |
| Data överförs                       | 2G/3G lamporna blinkar snabbt                |  |

#### Konfigurering

När routern är installerad skall den konfigureras för ett mobilt nätverk.

#### Uppkoppling

 Anslut trådlöst till enheten (SSID: Teltonika\_Router) eller använd en ethernetkabel till någon av LAN ethernet-portarna.
Se till att du har dynamisk IP-adress aktiverad på datorn (se mer under "Nätverksinställningar")

#### Inloggning

För att fortsätta med konfigureringen måste man först logga in på routern.

1. Öppna en webbläsare och skriv in routerns IP-adress (192.168.1.1) i adressfältet.

2. Logga in med *Username*: **admin** och *Password*: **admin01** Login-uppgifterna finns även tryckta på routern, men kan ändras vid behov.

#### SIM-kort

För att det mobila nätverket ska fungera måste SIM-korten konfigureras.

1. Gå till Network -> Mobile -> General

2. Ange APN (Access Point Name). APN tillhandahålls av teleoperatören.

3. Ange PIN-kod om ett skyddat SIM-kort används. Denna kod överensstämmer med SIM-kortets kod.

4. Gå till *Status -> Overview* och verifiera att fälten under *Mobile* nu är ifyllda.

## WiFi

För att begränsa datatrafiken är rekommendationen att WiFi-funktionen inte används under drift eller att nätverket skyddas av ett starkt och säkert lösenord. WiFi konfigureras i WiFi-inställningarna:

1 Gå till Network -> Wireless

2. Inaktivera/Aktivera det trådlösa nätverket under Wireless Access Point.

#### Reset-knapp

Routern återgår till fabriksinställningarna när reset-knappen på routerns baksida hålls intryckt i minst 5 sekunder. Routern ska under intryckningen vara spänningssatt.

## Nätverksinställningar

#### Dynamisk IP-adress och trådlöst nätverk

1. Lokalisera nätverksinställningarna på datorn (t.ex. Kontrollpanel -> Nätverk och Internet -> Nätverksinställningar)

2. Välj det trådlösa nätverket och kontrollera att "Internet protocol version 4 (TCP/IPv4)" är valt (Figur 2)

3. Kontrollera att dynamisk IP-adress är konfigurerad.

| wi-ri Properties                                                                                                    |                                                                                    |                      | ×        |
|----------------------------------------------------------------------------------------------------|------------------------------------------------------------------------------------|----------------------|----------|
| Networking Sharing                                                                                                    |                                                                                    |                      |          |
| Connect using:                                                                                                    |                                                                                    |                      |          |
| 🚅 Intel(R) Dual Band                                                                                                    | d Wireless-AC 8260                                                                 |                      |          |
|                                                                                                    |                                                                                    | Con                  | figure   |
| This connection uses the                                                                                                    | e following items:                                                                 |                      |          |
| Client for Micro                                                                                                    | soft Networks                                                                      |                      | ^        |
| Gos Packet Sc Gos Packet Sc Internet Protocc Internet Protocc Internet Protocc Internet Protocc Internet Protocc Internet Protocc | cneauler<br>ol Version 6 (TCP/IPv<br>ol Version 4 (TCP/IPv<br>ology Discovery Manr | 6)<br>4)             |          |
| 🗆 📃 Microsoft Netw                                                                                                    | ork Adapter Multiplexo                                                             | or Protocol          | ver 🗸    |
| Microsoft Netw                                                                                                    | ork Adapter Multiplexc                                                             | or Protocol          | ver<br>V |
| Microsoft Netw                                                                                                    | ork Adapter Multiplexo                                                             | per Protocol<br>Prot | perties  |

## Figur 2

## Koppla upp det trådlösa nätverket

- 1. Högerklicka på det trådlösa nätverket.
- 2. Välj nätverket Teltonika och anslut.

## Produktinformation

M3G230 och M4G950 är routrar som används mellan TCP/IP-anslutna regulatorer och ett trådlöst, mobilt nätverk.

De har en inbyggd DHCP-funktion som kan hantera anslutningar till flera externa enheter.

Routrarna har WiFi-funktion som ytterligare utökar anslutningsmöjligheterna. Rekommendationen är dock att ha WiFi avstängt eller att skvdda nätverket med ettt starkt och säkert lösenord för att begränsa datatrafiken till enbart de inkopplade enheterna i applikationen.

M3G230 och M4G950 har båda två en inbyggd miukvara. Dynamic

DNS, som gör det enkelt att hitta routern över internet.

Den inbyggda PortForward mjukvaran gör det möjligt att surfa in till de anslutna enheterna.

Routern är inte låst till någon speciell teleoperatör. Rekommendationen är att välja ett SIM-kort med fast avgift eller tillräcklig datatrafik eftersom datatrafiken kan variera i olika applikationer.

IEEE 802.11 b/g/n WiFi standard

9-30 VDC. Nätadapter medföljer.

Öppen VPN, IPsec, GRE, L2TP, PPTP Dvnamisk DNS och DHCP-server

RJ45 (1 LAN.1 WAN), WiFi 3G/GSM/GPRS/EDGE

74 mm x 83 mm x 25 mm

TCP/IP

-40...+75°C

## Tekniska data

Kommunikation WiFi Matningsspänning Driftstemperatur

#### M3G230

Anslutningar Mobilt nätverk Mjukvara SIM-kort Dimensioner (H x B x D) Vikt Energiförbrukning

## M4G950

Vikt

Anslutningar RJ45 (3 LAN,1 WAN), WiFi Mobilt nätverk 4G (LTE)/3G/GSM/GPRS/EDGE Miukvara Öppen VPN, IPsec, GRE, L2TP, PPTP Dynamisk DNS och DHCP-server SIM-kort 2 80 mm x 106 mm x 46 mm Dimensioner (H x B x D) 250 g Energiförbrukning < 7 W

1

125 a

< 5 W

CE

#### Effektivt användande av radiofrekvensspektrum

Produkten uppfyller kraven i Effektivt användande av radiofrekvensspektrum, Artikel 3.2 av 1999/5/EG genom produktstandarder EN 301 511 v9.0.2, EN 301 908-1 v6.2.1, EN 301 908-2 v6.2.1, EN 301908-13 v6.2.1, EN 300 440-1 v1.6.1, EN 300 440-2 v1.4.1 och EN 300 328 v1.8.1

#### Radiofrekvens & Mänsklig exponering

EN 50383:2010, EN 50385:2002 och EN 62311:2008

#### LVD, lågspänningsdirektivet

Produkten uppfyller kraven i det europeiska lågspänningsdirektivet (LVD) 2014/35/EU genom produktstandarderna LST EN 60950-1:2006, LST EN 60950-1:2006/A11:2009, LST EN 60950-1:2006/ A1:2010.

LST EN 60950-1:2006/A12:2011 och LST EN 60950-1:2006/A2:2013

#### EMC, elektromagnetisk kompabilitet-direktivet

Produkten uppfyller kraven i EMC direktivet 2014/30/EU genom produktstandarderna EN 301 489-1 v1.9.2. EN 301 489-1 v1.4.1. EN 301 489-1 v1.3.1, EN 301 489-1 v2.2.1 och EN 301 489-1 v1.5.1

## RoHS

Produkten uppfyller kraven i RoHS direktivet 2011/65/EU genom EN 50581:2012

## Produktdokumentation

| Dokument           | Тур                                |
|--------------------|------------------------------------|
| Manual M3G230      | Manual med fullständig information |
| Produktblad M3G230 | Kortfattad produktinformation      |
| Manual M4G950      | Manual med fullständig information |
| Produktblad M4G950 | Kortfattad produktinformation      |

Produktinformationen finns att ladda ner på www.regincontrols.com

## Teknisk support

Teknisk hiälp och råd på telefon: 031 720 02 30

## Kontakt

AB Regin, Box 116, 428 22 Kållered Tel: +46 31 720 02 00, Fax: +46 31 720 02 50 www.regincontrols.com, info@regin.se